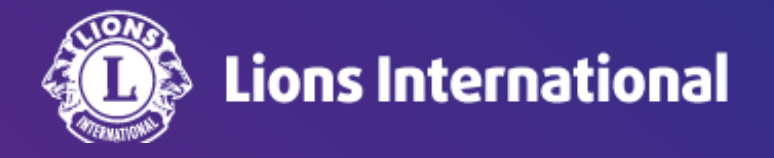

# クラブの会員一覧と会員情報の見方

### OSEAL調整事務局 2024年4月30日作成

#### ライオンポータルヘログインし、「私のクラブ」を選択

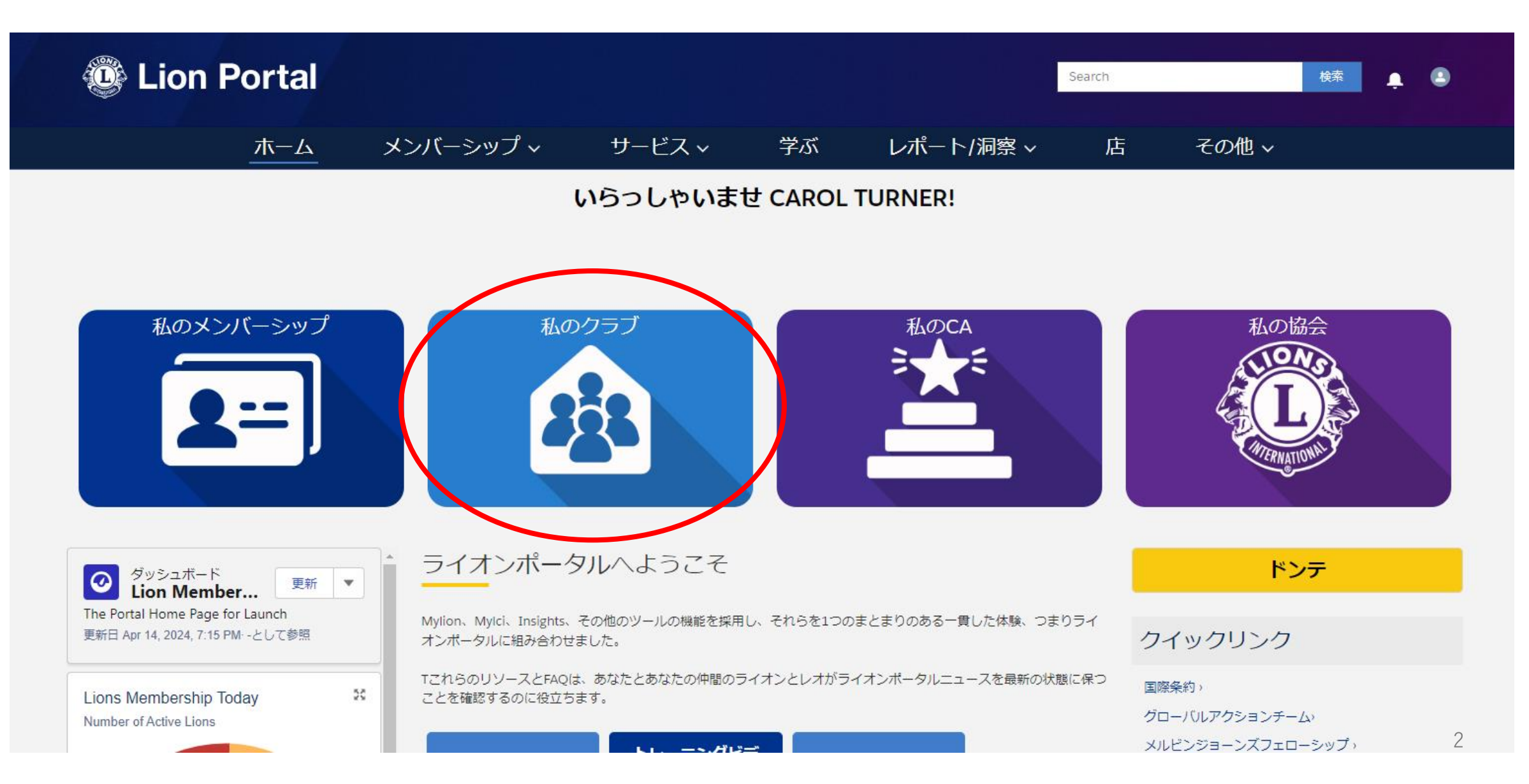

#### 画面右下にあるクラブメンバー一覧の右下の「View All(すべて表示)」をクリック

| 🞯 Lion Portal                                                                                                    |                                    |                                                                                                    |    |     |                                                 | Search                                                                                                    |                                                                                                    | 検                                           | * <b>•</b>                       |
|----------------------------------------------------------------------------------------------------|------------------------------------|----------------------------------------------------------------------------------------------------|----|-----|-------------------------------------------------|----------------------------------------------------------------------------------------------------|----------------------------------------------------------------------------------------------------|---------------------------------------------|----------------------------------|
| ホーム                                                                                                    | メンバーシップ ~                          | サービス 🗸                                                                                                    | 学ぶ | レポー | ト/洞察 ~                                          | 店                                                                                                    | その                                                                                                    | 他 ~                                         |                                  |
| 取引先<br>ARCOLA TEAM                                                                                                    |                                    |                                                                                                    |    |     |                                                 |                                                                                                    |                                                                                                    |                                             | + フォローする                         |
| ライオンズ ID 種別<br>200053 ライオンズクラブ                                                                                                    | <sup>状況</sup> 住用<br>アクティブ AR<br>Un | f(請求先) 会員数<br>COLA, Illinois 8<br>ited States                                                               |    |     |                                                 |                                                                                                    |                                                                                                    |                                             |                                  |
| ラブの詳細 クラブの声明 クラブサ                                                                                                    | -ビス活動 クラブの財務詳                      | 細                                                                                                    |    |     | -11<2                                           | ーアクション                                                                                                    | クラブアク                                                                                                    | 7ション                                        |                                  |
| 取引先名<br>ARCOLA TEAM<br>規取引先 ●<br>District 1 M<br>リジョンまたはジーン ●<br>ライオンズ ID ●<br>200053<br>周少年プログラム ●<br>> クラブの詳細<br>> 住所<br>> 会議の場所1<br>> 会議の場所2 |                                    | E型 ●<br>ライオンズクラブ<br>会員数<br>3<br>クラブのスペシャルティ ●<br>クラブ・スペシャルティの内容 ●<br>スペシャルティの対明 ●<br>チャーター系統日 ●<br>3/1/1924 |    |     | クラブン<br>マラブン<br>マ<br>「<br>「<br>氏<br>」<br>」<br>に | マラブメンバー<br>ます<br>マラブの税員権<br>す<br>代表者を管理<br>代表者を管理<br>代表者をを表示<br>クラブの税量<br>く<br>ンバー<br>Active Mem<br>7 件中 7 件の<br>Q、このリス<br>名 く<br>SE<br>SE<br>SE CERRA | - な管理しま<br>管理しま<br>とします<br>とします<br>や見る<br>クラブの役員<br>mbers<br>bers<br>項目を表示<br>トを検索<br>メンバ マ<br>Lion-Regular<br>fActive] | スポンサーク<br>メンバ マ<br>josebecerra@<br>team.com | フラブ<br>メンバ マ<br>217-268-<br>4969 |
|                                                                                                    |                                    |                                                                                                    |    |     | CA<br>TU                                        | AROL<br>JRNER                                                                                                    | Lion-Regular<br>[Active]                                                                                                | carolturner@<br>tearn.com                   | 217-268-<br>4967                 |
|                                                                                                    |                                    |                                                                                                    |    |     | JE                                              | SUS GARZA                                                                                                    | Lion-Regular<br>[Active]                                                                                                | jesusgarza@t<br>eam.com                     | 234-2342-<br>1234                |
|                                                                                                    |                                    |                                                                                                    |    |     | RC                                              | DBERT                                                                                                    | Lion-Regular<br>[Active]                                                                                                | robertarrol@t<br>eam.com                    |                                  |
|                                                                                                    |                                    |                                                                                                    |    |     | JE<br>SA                                        | FF                                                                                                    | Lion-Regular<br>[Active]                                                                                                | saunders@te<br>st.com                       |                                  |
|                                                                                                    |                                    |                                                                                                    |    |     |                                                 |                                                                                                    |                                                                                                    |                                             |                                  |
|                                                                                                    |                                    |                                                                                                    |    |     | AL<br>YC                                        | LEN<br>DDER                                                                                                    | Lion-Regular<br>[Active]                                                                                                | allen@test.co<br>m                          |                                  |

クラブ会員の一覧が表示されます。この一覧では、現会員のほか過去に退会済みの会員(会員状況=非アクティブの会員)も見ることができます。会員のタイプは現在英語表記になっているので、次ページの表を参考にしてください。

各会員のさらに詳しい情報を見たい場合は、メンバーシップの欄の青いリンクをクリックします。

| 取引先   | ; > ARCOLA TEAM<br>ブ会員 |                        |                      |               |           |           |           |           |                   |   |
|-------|------------------------|------------------------|----------------------|---------------|-----------|-----------|-----------|-----------|-------------------|---|
| 8 個の3 | 項目・並び替え基準: 会員:         | 状況・数秒前 に更新されました        | :                    |               | 入会日       |           |           |           | ¢t ▲ C            | ▼ |
|       | 連絡先フルネ… 🗸              | 会員のタイプ                 | / メール ~              | 電話 ~          | ライオン 🗸    | 開始日 🗸     | 終了日 🗸     | 会員状況 ↑    | メンバーシップ:メン 🗸      |   |
| 1     | JESUS GARZA            | Lion-Regular [Active]  | jesusgarza@team.com  | 234-2342-1234 | 4/1/2010  | 4/1/2010  |           | 現会員       | MEMBER#0011943727 |   |
| 2     | CAROL TURNER           | Lion-Regular [Active]  | carolturner@team.com | 217-268-4967  | 4/4/2007  | 4/4/2007  |           | 現会員       | MEMBER#0011943728 |   |
| 3     | JOSE BECERRA           | Lion-Regular [Active]  | josebecerra@team.com | 217-268-4969  | 3/30/1998 | 3/30/1998 |           | 現会員       | MEMBER#0011943729 |   |
| 4     | ROBERT ARROL           | Lion-Regular [Active]  | robertarrol@team.com |               | 2/24/2014 | 2/24/2014 |           | 現会員       | MEMBER#0011943775 |   |
| 5     | JEFF SAUNDERS          | Lion-Regular [Active]  | saunders@test.com    |               | 1/29/2021 | 1/29/2021 |           | 現会員       | MEMBER#0011943778 |   |
| 6     | ALLEN YODER            | Lion-Regular [Active]  | allen@test.com       |               | 4/9/2024  | 4/9/2024  |           | 現会員       | MEMBER#0011943785 |   |
| 7     | Donald Ferricks        | Lion-Regular [Active]  | ddferricks@test.com  | 217-314       | 4/23/2024 | 4/23/2024 |           | 現会員       | MEMBER#0011943789 | • |
| 8     | Hanako Oseal           | Lion-Regular [Dropped] | oseal@lions.com      | 090-1334-5678 | 4/10/2024 | 4/10/2024 | 4/29/2024 | 非アクティブの会員 | MEMBER#0011943786 | • |

会員タイプの種類

| Lion Portal表記                 | 会員タイプ             |
|-------------------------------|-------------------|
| Lion-Regular                  | 正会員               |
| Lion-Affiliate-Regular        | 賛助会員              |
| Lion-Member at Large-Regular  | 不在会員              |
| Honorary Lion Member          | 名誉会員              |
| Lion-Privileged-Regular       | 優待会員              |
| Lion-Associate                | 準会員               |
| Lion-Life                     | 終身会員              |
| Lion-Second Century           | セカンドセンチュリー・アンバサダー |
| Lion-Discounted-Family Member | 家族会員(割引あり)        |
| Lion-Discounted-Leo Lion      | レオライオン(割引あり)      |
| Lion-Discounted-Student       | 学生会員(割引あり)        |

- ・ チャーターメンバーには、Lion-Charter-Regular、というようにチャーターという言葉が入る
- [Active]: 現会員、[Dropped]: 退会済み

このメンバーのメンバーシップに関する情報が表示され、スポンサー名、会員種別、入会日、ライオンズクラブ所属の通算 年数などが確認できます。さらにこの会員の個人情報を確認する場合は、会員氏名をクリックします。

| メンバーシップ<br>MEMBER#0011943727                |                                          |
|---------------------------------------------|------------------------------------------|
| 連絡生 クラブ クラブ支部<br>JESUS GARZA ARCOLA TEAM    | 会員のタイプ<br>Lion-Regular [Active]          |
|                                             |                                          |
|                                             |                                          |
| クラブ 🕕                                       | 会員状況 🕕                                   |
| ARCOLA TEAM                                 | 現会員                                      |
| 連絡先 🚯                                       | 会員の種類                                    |
| JESUS GARZA                                 | ライオン                                     |
| クラブ支部 🚯                                     | 会員種別 🚯 正会員                               |
| 家族関係 🕚                                      | プログラム 🕚<br>一般                            |
| 会員のスポンサー 🟮                                  | タイプを追加 🚯                                 |
| CAROL TURNER                                | 新規                                       |
| ✓ Membership Details<br>ライオン入会日<br>4/1/2010 |                                          |
|                                             |                                          |
| 4/1/2010                                    |                                          |
| 終了日 🕕                                       |                                          |
| 通算年数 🕕                                      |                                          |
| 14.09                                       |                                          |
| ✓ Hierarchies                               |                                          |
| 会員のクラブ                                      | 会則地域                                     |
| ARCOLA TEAM                                 | U.S. and Affiliates, Bermuda and Bahamas |

## このページでは、会員の個人情報(会員番号、生年月日、性別、連絡先など)を確認できるほか、画面右には会員履歴、この会員がスポンサーした会員の一覧、役員履歴を見ることができます。

| 取引先責任者<br>JESUS GAR                  | RZA              |                            |                     |                        |                                           |                      | + フォロー                  | する            |
|--------------------------------------|------------------|----------------------------|---------------------|------------------------|-------------------------------------------|----------------------|-------------------------|---------------|
| 主な所属<br>ARCOLA TEAM                  | 会員番号<br>26691351 | メール<br>jesusgarza@team.com | 電話<br>234-2342-1234 |                        |                                           |                      |                         |               |
|                                      |                  |                            |                     | メンバー                   | サービスに連絡しま                                 | đ                    |                         |               |
| 名前<br>JESUS GARZA                    |                  |                            | 配偶者名 🕕              | Email: lie<br>Phone: ( | onssupport@lionsclu<br>(+001) 630-468-690 | z<br>ibs.org<br>0    |                         |               |
| 主な所属 🕚                               |                  |                            | 誕生日 🕕               |                        |                                           |                      |                         |               |
| ARCOLA TEAM                          |                  |                            | April 2             |                        | クラブ会員 (1)                                 |                      | र्ग्रा र                | C             |
| ニックネーム 😈                             |                  |                            | 誕生日<br>4/2/1965     | 1個の                    | 項目・並び替え基準:開                               | 始日・数秒前 に更新る          | されました                   |               |
| 性別 🕕<br>男                            |                  |                            | 職業 ①                |                        | クラブ名 ~                                    | 会員のタイプ 🗸             | / 開始日 ↑                 | ~ 終了          |
|                                      |                  |                            |                     | 1                      | ARCOLA TEAM                               | Lion-Regular [A      | . 4/1/2010              |               |
| ✓ Local Langua                       | ge Information   |                            |                     | •                      |                                           |                      |                         | •             |
| 名(ローカル)                              |                  |                            |                     |                        |                                           |                      | ₫/                      | 《て表示          |
| ミドルネーム (ローカ                          | (גונ             |                            |                     |                        |                                           |                      |                         |               |
| 姓(ローカル)                              |                  |                            |                     | <b>上</b><br>1個の        | 会員のスポンサ-                                  | - (1)<br>ライオン入会日・数秒前 | <b>◎ ▼</b><br>りに更新されました | C             |
| ✓ Contact Infor                      | rmation          |                            |                     |                        | 連絡先フル ~                                   | クラブ名 🗸               | 〃 ライオン ↑                | ′∨ <b>≠</b> − |
| 住所(郵送先)                              |                  |                            | Local Address       | 1                      | ALLEN YODER                               | ARCOLA TEAM          | 4/9/2024                |               |
| 114 NORTH LOCUS                      | ST STREET        |                            |                     | 4                      |                                           |                      |                         | Þ             |
| ARCOLA, Illinois 60<br>United States | 0910             |                            |                     |                        |                                           |                      | すべ                      | 《て表示          |
| 好みの電話 🕕                              |                  |                            |                     |                        |                                           |                      |                         |               |
| 携帯                                   |                  |                            | -                   |                        | 位職(3)                                     |                      | \$ T                    | C             |
| 目宅電話                                 |                  |                            | 優先電子メール 🕕<br>個人的    | 3 個の                   | )頃日・亚ひ啓え基準:∦                              | *」日・数杪前 に更新る         | ≦れました                   |               |
| 携帯                                   |                  |                            | 個人メール 🕕             |                        | 役職 〜                                      | 組織名 、                | / 役員登録状況                | ∨ 開始          |
| 234-2342-1234                        |                  |                            | jesusgarza@team.com | 1                      | クラブ奉仕委員長                                  | ARCOLA TEAM          | 保留中                     | 7/1/          |
| 勤務先の電話 🕕                             |                  |                            | ワークメール 🚺            | 2                      | クラブ幹事                                     | ARCOLA TEAM          | アクティブ                   | 7/1           |
| その他の電話                               |                  |                            | 別のメールアドレス 🚯         | 3                      | クラブ会員委員長                                  | ARCOLA TEAM          | 入力済み                    | 7/1/          |
|                                      |                  |                            | Fax                 | •                      |                                           |                      |                         | Þ             |
|                                      |                  |                            |                     |                        |                                           |                      | वे/                     | べて表示          |

.

なお、会員の情報を編集したい場合は、「私のクラブ」のページの「クラブメンバーを管理します」のボタンから行います。 会員情報の編集方法については→<u>こちら</u>

| 🕲 Lion                                 | Portal     |                |           |    |           | Search                     |          | 検索       |
|----------------------------------------|------------|----------------|-----------|----|-----------|----------------------------|----------|----------|
|                                        | ホーム        | メンバーシップ ~      | サービス~     | ジズ | レポート/洞察 ~ | 店                          | その他 ~    |          |
| 11111111111111111111111111111111111111 |            |                |           |    |           |                            |          | + フォローする |
| ライオンズID                                | 種別         | 状況住所           | (請求先) 会員数 |    |           |                            |          |          |
| <b>クラブの詳細</b> クラブ                      | ブの声明 クラブサ- | -ビス活動 クラブの財務詳細 |           |    | ×>        | バーアクション                    | クラブアクション |          |
| 取引先名                                   |            | 種另             | 0         |    |           | クラブメンバーを<br>ます<br>非メンバーを管理 | 管理し      |          |
|                                        |            |                |           |    |           | クラブの役員を管<br>す              | 理しま      |          |